## DaVinci Resolve 16.1 SoundLibrary

04.10.2019

Um schnell auf z.B. Tonschnipsel über Suchbegriffe zugreifen zu können, gibt es die Soundlibrary in Resolve.

Hier wird beschrieben, wie die Sondlibrary in eine **gesonderte Datenbank** importiert wird. Das hat den Vorteil, dass die Datenbank von der Standart-Datenbank (resolvedb) entkoppelt ist. Sie kann einzeln gesichert werden.

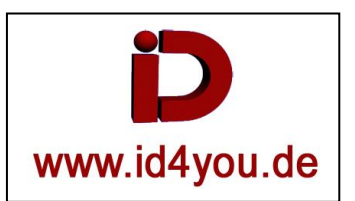

## **Project-Server**

Sollte bereits eine Datenbank existieren, ist es am besten, wenn sie im ersten Schritt gelöscht wird. Damit wird sichergestellt, dass keine Tondateien angezeigt werden, die irgendwann mal gelöscht wurden.

Im NICHT markierten Bereich (1) Rechstklick und dann Delete klicken. Es dauert je nach Größe eine Weile, bis die Datenbank gelöscht ist.

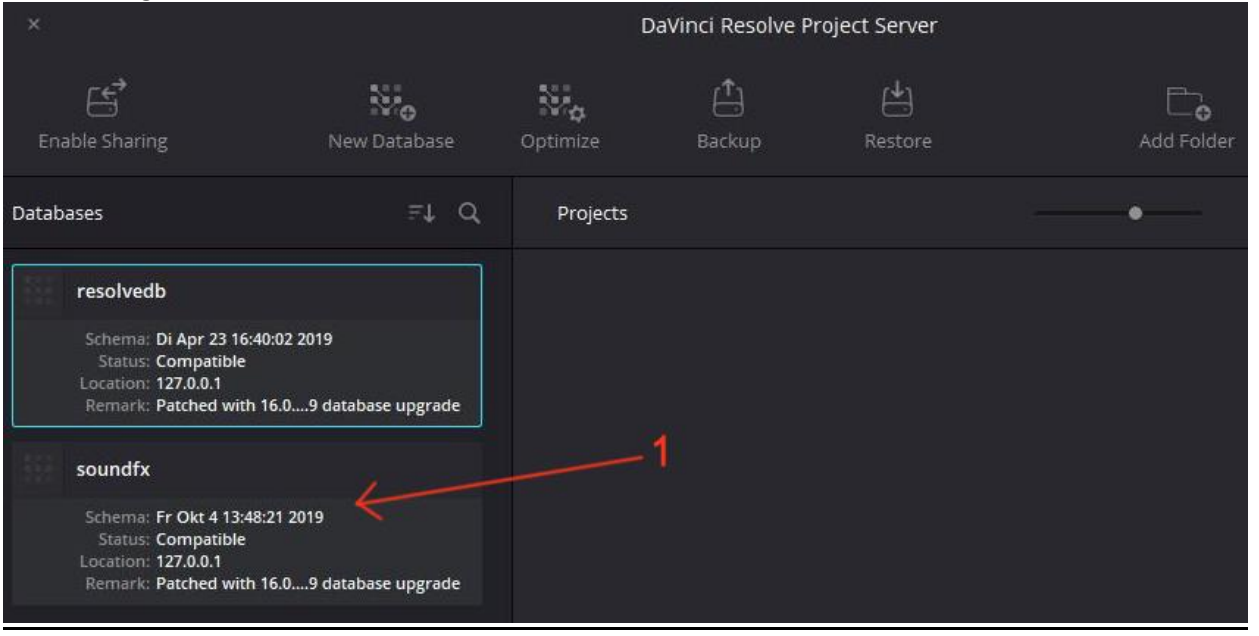

## Nun kann eine Neue Datenbank angelegt werden. Unter (2) einen Namen vergeben (Hier soundfx).

| ×                                                                                         | ,          | DaVinci Resolve Project Server |                |          |            |
|-------------------------------------------------------------------------------------------|------------|--------------------------------|----------------|----------|------------|
| Enable Sharing New Databa                                                                 | ise Optimi | re Bac                         | î<br>,<br>ckup | Restore  | Add Folder |
| Databases ₹↓                                                                              | , Q Pro    | jects                          |                |          |            |
| resolvedb<br>Schema: Di Apr 23 16:40:02 2019<br>Status: Compatible<br>Loration: 127.0.0.1 |            | Thumbnail                      | New            | Database |            |
| Remark: Patched with 16.09 database upgr                                                  | ade        | Name sou                       | undfx          | /2       |            |
|                                                                                           |            | Username po                    | ostgres        |          |            |
|                                                                                           |            | Password Da                    | iVinci         |          |            |
|                                                                                           |            |                                |                | 3        | SI         |
|                                                                                           |            |                                | C              | Cancel   | Create     |

Die neue Datenbank mit dem Namen "soundfx" wurde erstellt. Es ist aber noch keinerlei Inhalt vorhanden. Das wird in Resolve erledigt.

| ×     |                                                                                                    | DaVinci Resolve Project Server                   |          |               |         |                  |  |  |  |
|-------|----------------------------------------------------------------------------------------------------|--------------------------------------------------|----------|---------------|---------|------------------|--|--|--|
| En    | able Sharing                                                                                                    | New Database                                     | Optimize | (Î)<br>Backup | Restore | Co<br>Add Folder |  |  |  |
| Datab | oases                                                                                                    | =t d                                             | Projects |               |         | • ≂↓             |  |  |  |
|       | resolvedb<br>Schema: Di Apr 23 16:40:02<br>Status: Compatible<br>Location: 127.0.0.1<br>Remark: Patched with 16.0<br>soundfx<br>Schema:<br>Status: Compatible<br>Location: 127.0.0.1<br>Remark: Patched with 16.0 | 2019<br>9 database upgrade<br>9 database upgrade |          | 1             |         |                  |  |  |  |

Eine Soundlibrary ist nichts anderes, als eine organisierte Sammlung von Ton-Dateien. Hier unter dem Ordner "V\_I\_D\_E\_O\_FX\_Ton". Darunter sind nach Themen weitere Ordner, in denen dann die Dateien liegen.

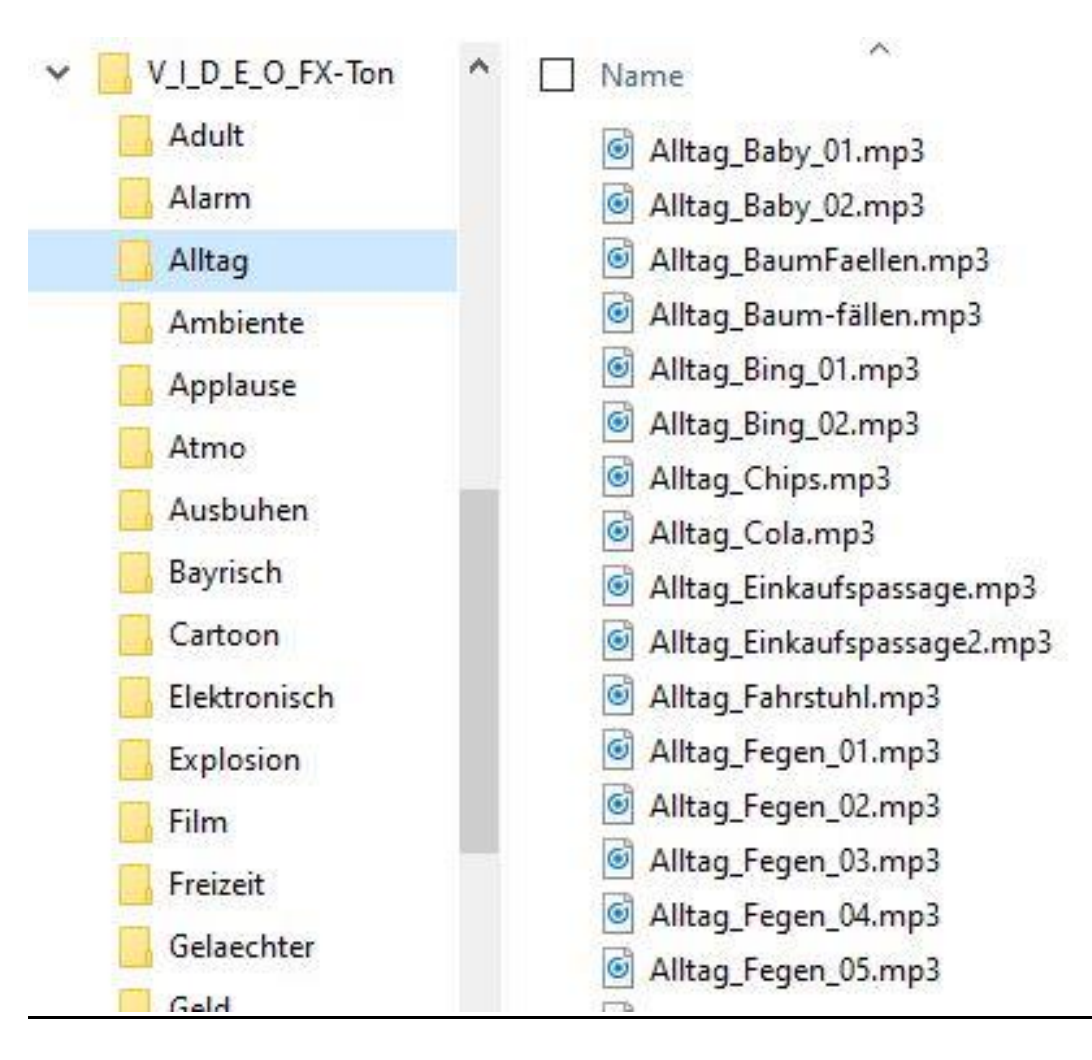

## Edit-Tab (Resolve)

Sound Library (1) aktivieren.

Die richtige Datenbank wählen (2).

Rechtsklick (3), dann "Add Library…". Nun den Ordner angeben, wo die Ton-Dateien stehen (hier V I D E O FX Ton).

→ Es werden jetzt alle Informationen, wie z.B. der Dateiname der Dateien in dem ausgewählten inkl. Unterverzeichnisse ausgelesen. Diese Informationen werden in der Datenbank gespeichert.

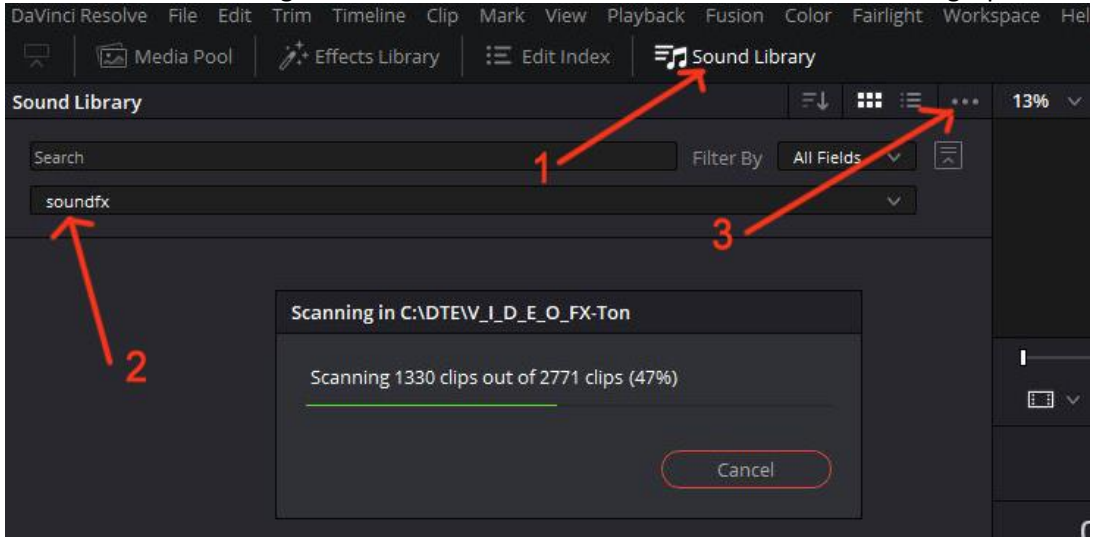

Warten bis die folgende Meldung erscheint, und dann OK.

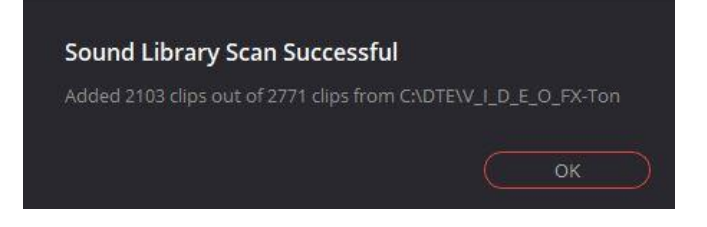

Nun kann (1) die Datenbank und das Suchwort (Hier Wetter) angegeben werden.

Mit Doppelklick (2) kann ein Titel ausgewählt werden, der dann unter (3) abgespielt werden kann. Ist es der "richtige" Titel, kann er per Drag&Drop in die Timeline gezogen werden.

|                   | 🖾 Media Pool                   | 🎢 + Effects Library | 🗄 Edit Index | Sound Lib   | rary    |               |     |
|-------------------|--------------------------------|---------------------|--------------|-------------|---------|---------------|-----|
| Sound             | Library                        |                     |              |             | ₹Ļ      | <b>***</b> := |     |
| wette             | ndfx                           | -1                  |              | × Filter By | All Fie | lds V         |     |
| Atmo<br>-         | -Wetter atmo gewitt            | er.                 |              |             |         |               | < > |
| 00:00:            | 58:39                          | <u></u> 3           |              |             | +       | 00:00:0       |     |
| ≮                 | <b>一</b> 也                     |                     |              |             |         | M             | M   |
| 43 Resu<br>Atmo-W | lts<br>Vetter Anhaltender Donr |                     |              | 00:00:58:45 |         | ****          | * 1 |
|                   |                                |                     |              |             |         |               |     |
| Atmo-W            | Vetter atmo gewitter           |                     | $r^2$        | 00:00:58:38 |         | ****          | *   |
|                   | ··· <b>*</b> ****              | 4                   |              |             |         |               |     |
|                   | Vetter donner                  |                     |              | 00:00:12:23 |         | * * * *       | *   |